## Tutorijal za promenu osvetljenja LED ekrana putem LED ART aplikacije

### Promena moze da se vrsi putem WIFI konekcije sa ekranom kao I putem Cloud platforme.

#### Promena putem WIFI konekcije sa LED ekranom:

 Dok ste povezani na LED ekran putem WIFI konekcije, I vidite sam uredjaj kao na slici, u meniju uredjaja kliknite na opciju "Brightness"

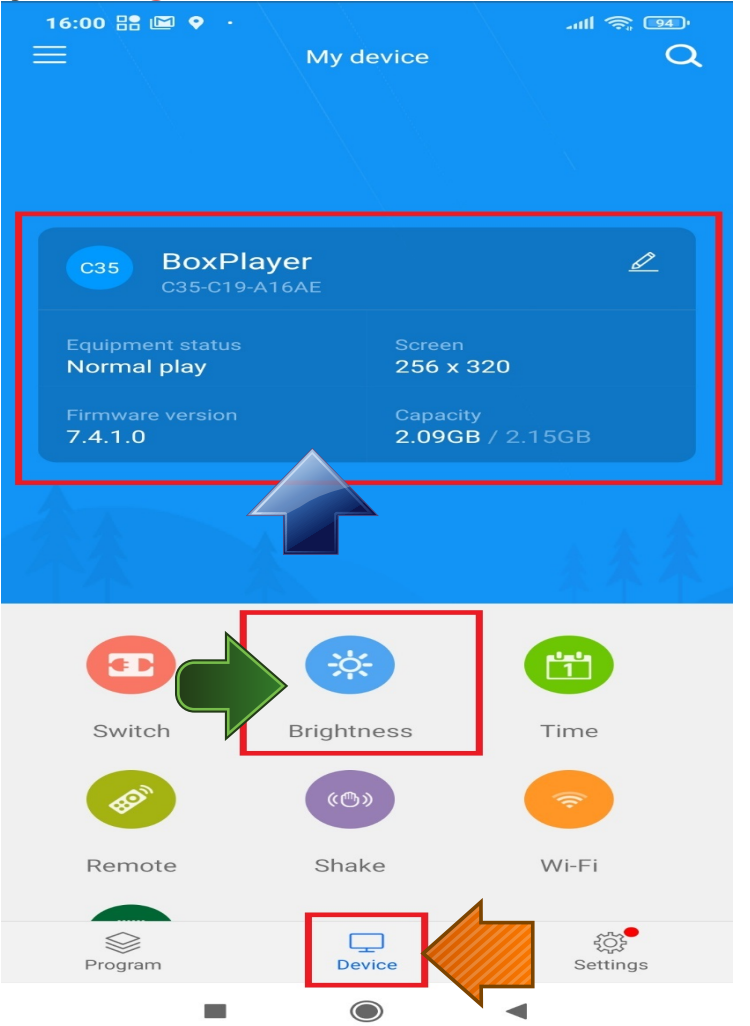

U sledecem prozoru, odaberite procenat zeljenog osvetljenja a zatim sacuvajte promenu klikom na "OK"

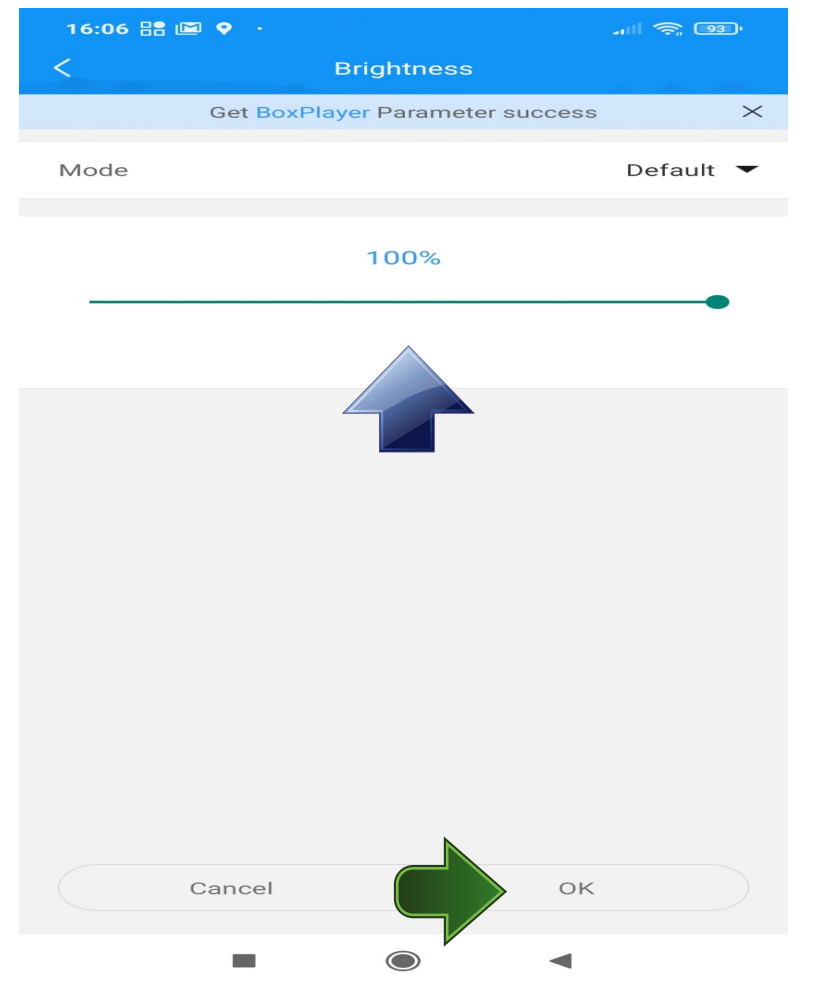

#### **Promena putem Cloud Platforme:**

- Dok se nalazite u LED ARTU prebaceni na Cloud platformu, u listi LED ekrana oznacite onaj na kom zelite da promenite osvetljenje, a zatim otvorite padajuci meni klikom na " ... "
- Tada odaberete "Brightness" opciju:

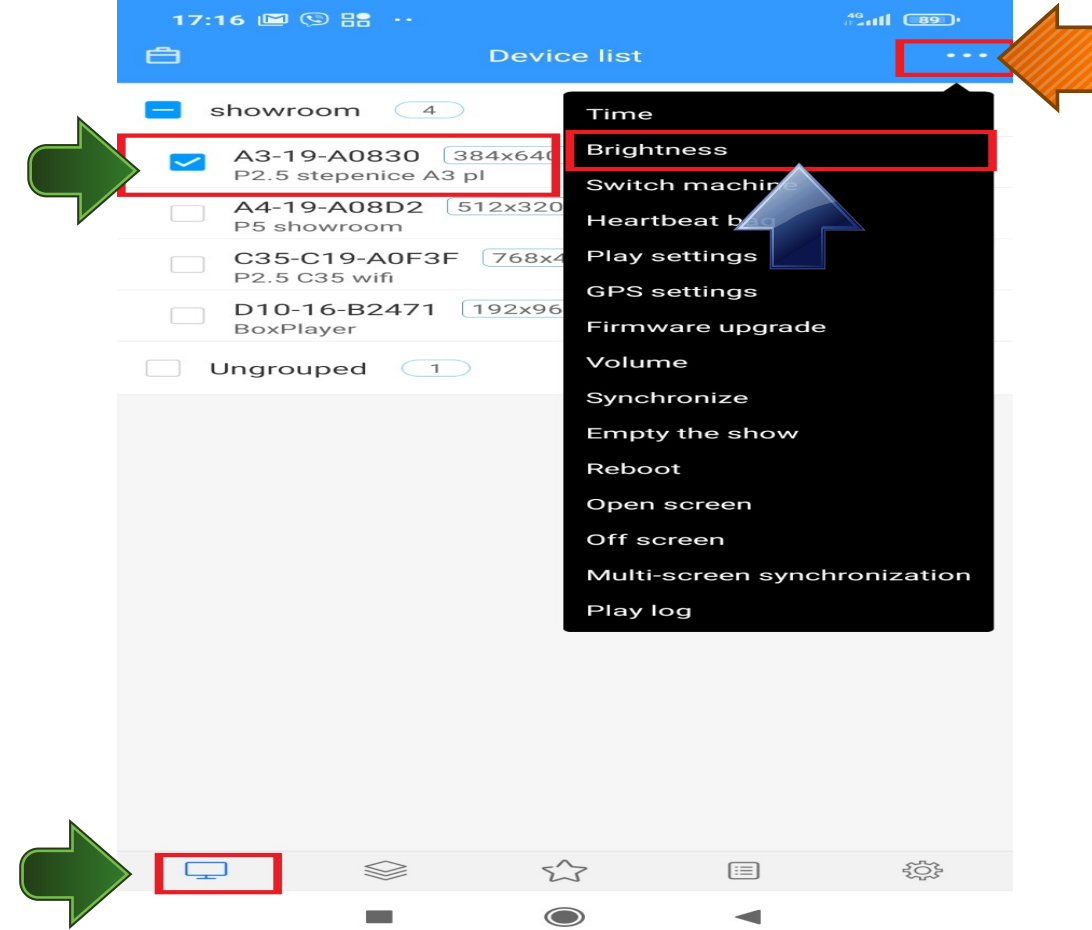

# U sledecem prozoru potrebno je da samo odaberete visinu osvetljenja I da potvrdite sa "ok", I podesavanje ce biti prosledjeno na LED ekran:

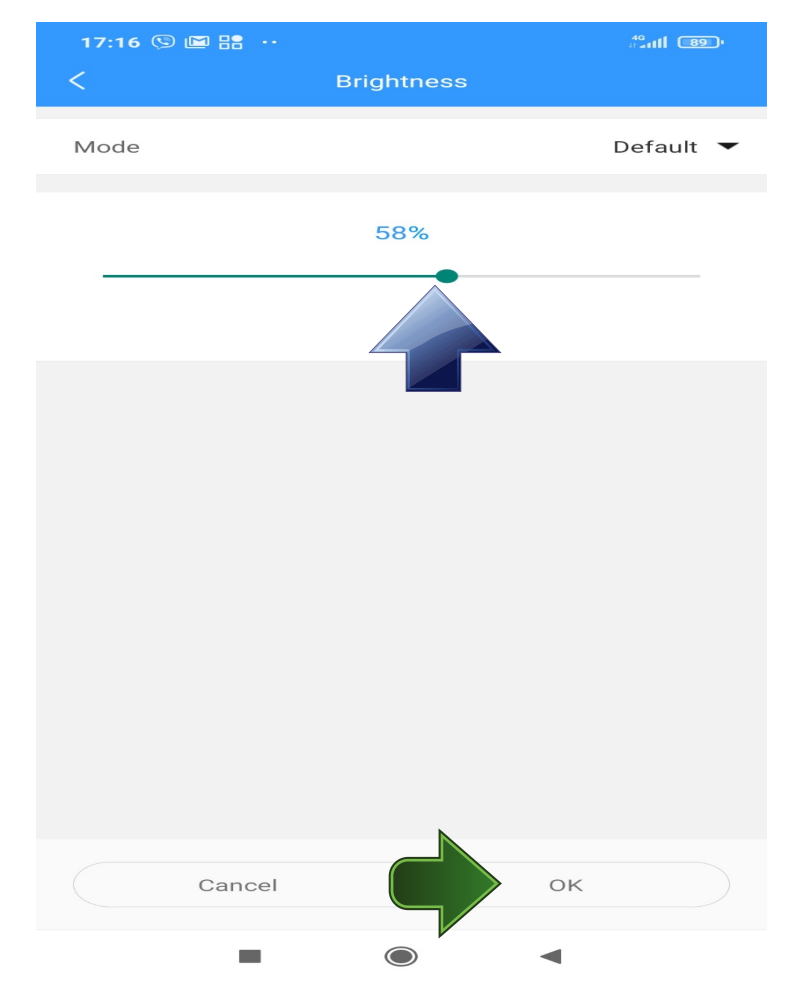